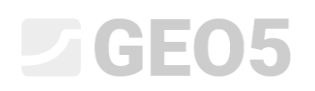

#### A "Mellékletek" használata

Program: Rézsűállékonyság

File: Demo\_manual\_45.gst

Ebben a mérnöki kézikönyvben megmutatjuk, hogyan adhat hozzá képet vagy szöveget a kimeneti dokumentumhoz, valamint azt is, hogyan mentse el az adatokat a feladatkezelőbe. Ezeket a felhasználó által bevitt adatokat "Mellékletek" -nek hívjuk, és ezek eléréséhez a "Mellékletek listája" ablakot használjuk. **Ez a funkció minden GEO5 és FIN EC programban megvalósul.** 

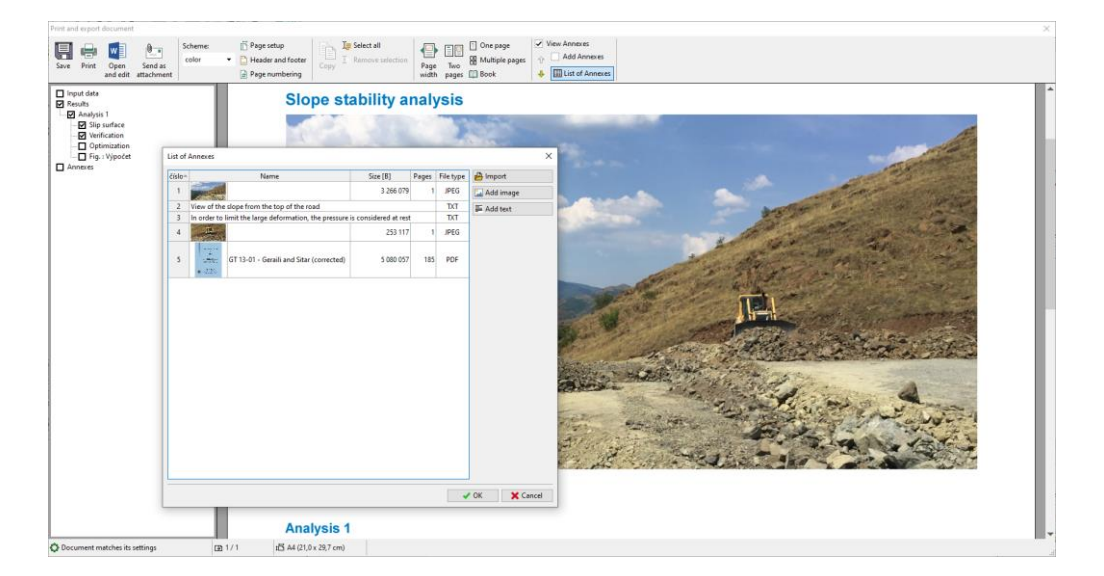

#### 1. A kimeneti dokumentum "mellékletei"

A kimeneti dokumentum csak szöveges adatokat tartalmazhat (1. ábra), azonban asztali képekkel, a megfelelő keretekben módosíthatjuk. (2. ábra)

| Slope stability and<br>Results (Stage of<br>Analysis 1<br>Circular slip surface<br>Center :                                                        | lysis<br>construction<br>x =<br>z =                                                                                                 | Silpsurface<br>48.95 [m]<br>60.25 [m]                         | e parameters<br>Angles :             | a1 =<br>a2 =           | -84,35 ["]<br>12,37 ["] |   | Slope stability analy<br>Results (Stage of co<br>Analysis 1<br>Circular slip surface                                                                            | ysis<br>onstructio                                                                       | slip surfi<br>48.95 (m)<br>60.25 (m)                               | ace parameters<br>Angles :         | α1<br>α2              | -64.35 [']<br>12.37 ['] |
|----------------------------------------------------------------------------------------------------|----------------------------------------------------------------------------------------------------|---------------------------------------------------------------|--------------------------------------|------------------------|-------------------------|---|----------------------------------------------------------------------------------------------------|------------------------------------------------------------------------------------------|--------------------------------------------------------------------|------------------------------------|-----------------------|-------------------------|
| Radius :                                                                                                    | R =                                                                                                    | 47,44 [m]                                                     |                                      |                        |                         |   | Radius:                                                                                                    | R =                                                                                      | 47,44 [m]                                                          |                                    |                       |                         |
| Slope stability verifica<br>Sum of active forces :<br>Sum of passive forces :<br>Sliding moment :<br>Resisting moment :<br>Factor of safety = 1,35 | tion (Bishop)<br>F <sub>8</sub> = 2969,<br>F <sub>p</sub> = 4014,<br>M <sub>8</sub> = 140855,<br>M <sub>p</sub> = 190432,<br>> 1,30 | Slip surface al<br>12 kN/m<br>17 kN/m<br>06 kNm/m<br>25 kNm/m | fter grid search.                    |                        |                         |   | Slope stability verificati<br>Sum of active forces : I<br>Sum of passive forces : I<br>Siliding moment : M<br>Resisting moment : M<br>Factor of safety = 1,35 > | ion (Bishop)<br>$F_a = 2969$<br>$F_p = 4014$<br>$M_a = 140855$<br>$M_p = 190432$<br>1,30 | Slip surface<br>1,12 kN/m<br>1,17 kN/m<br>1,06 kNm/m<br>1,25 kNm/m | ⊧after grid search.                |                       |                         |
|                                                                                                    |                                                                                                    |                                                               |                                      |                        |                         |   | Name : Vypočel                                                                                                    |                                                                                          |                                                                    |                                    | Stage - ana           | ysis :1-1               |
| JCEOS Beis - Boye Statu                                                                                                    | y   wenter 5,2021,22.0   t                                                                                                    | setbank key 1062/1   Tordá                                    | Lauri (Cepighi 0.200 Free april a ra | . Al Rights Reserved ( | west freedhams auj      | 1 | JEEOS Bess - Stope Statility                                                                                                    | version 5.2021.22.0                                                                      | handware key 1545 / 1   Tor                                        | nið Laurn (Cepyrght © 2000 Pre spo | . s to Al Rybb Reserv | of J www.fineschware.e  |

1. ábra

A Feliratok (EM - 38 - "A Feliratok mód használata") segítségével további adatokat rajzolhatunk és írhatunk a képekbe. (3. ábra) Sok esetben azonban a felhasználónak be kell írnia a saját megjegyzéseit és fényképeit a protokollba (4. ábra). Ezt úgy érhetjük el, hogy mellékleteket adunk a kimeneti protokollhoz

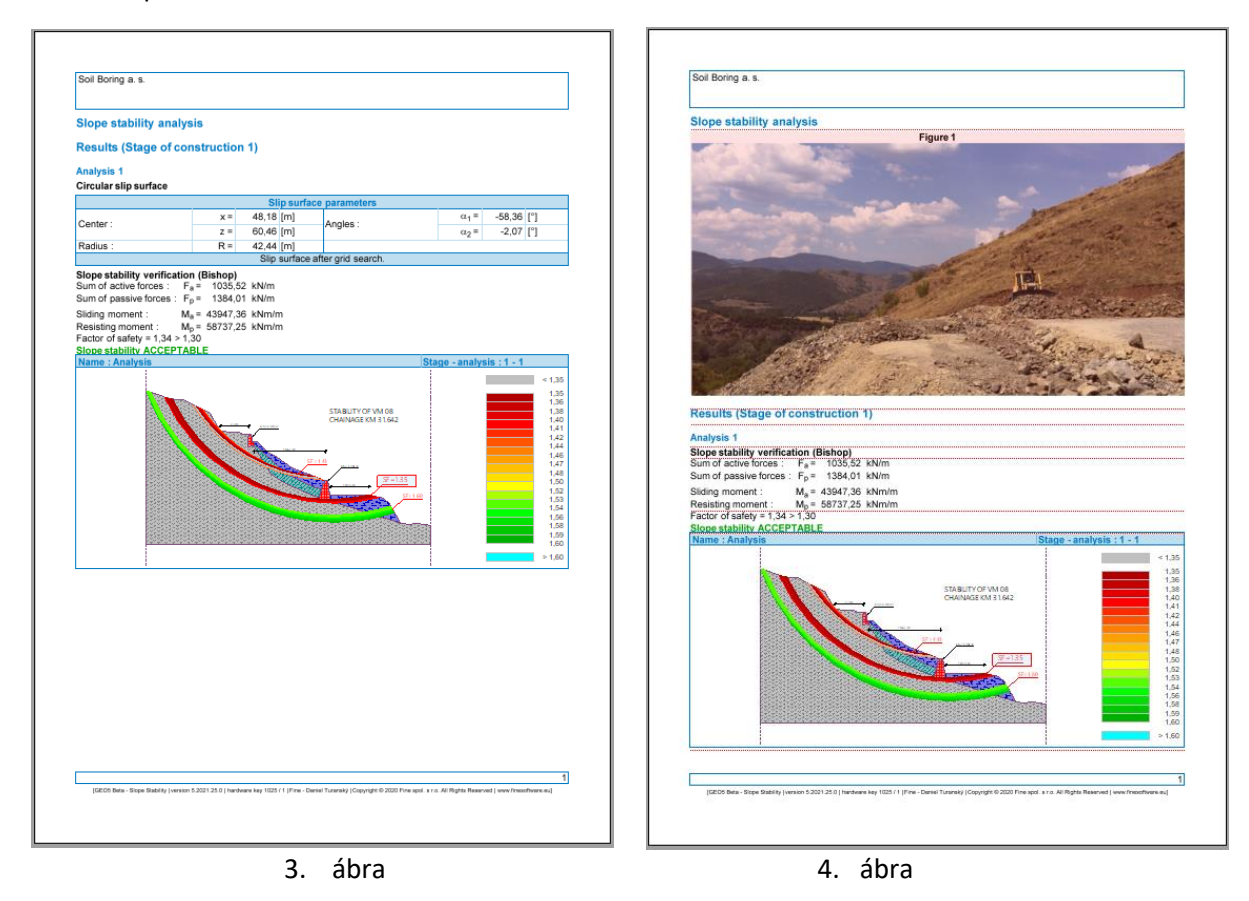

A "mellékletek megtekintése" gomb bejelölésekor vízszintes piros vonalak jelennek meg a kimeneti naplóban. Ide illeszthetők mellékletek

| Print and export document                                                                                                    |                                                                                                    |                                                                                                    |                            |                  | ~          |
|----------------------------------------------------------------------------------------------------|----------------------------------------------------------------------------------------------------|----------------------------------------------------------------------------------------------------|----------------------------|------------------|------------|
| E e Contraction Schem                                                                                                    | Page setup                                                                                                    | tion One page View                                                                                                    | Annexes<br>Add Annexes     |                  |            |
| Save Print Open Send as<br>and edit attachment                                                                                                    | Page numbering                                                                                                    | Page Two bit montpic poges of width pages D Book                                                                                                    | List of Annexes            |                  |            |
| In logid dia<br>Di feculta<br>Di Analysi 1<br>- Di Analysi 1<br>- Di Manufaction<br>- Di Venification<br>- Di Venification<br>- Di Perification<br>- Di Perificat | Slope stability<br>Results (Stage<br>Analysis 1<br>Circular slip suff                                                          | analysis<br>e of construction 1)                                                                                                    |                            |                  |            |
|                                                                                                    |                                                                                                    | S                                                                                                    | lin surface narameters     |                  |            |
|                                                                                                    | Contor                                                                                                    | x = 48,95                                                                                                    | [m]                        | α1 =             | -64,35 [°] |
|                                                                                                    | Center.                                                                                                    | z = 60,25                                                                                                    | [m]                        | α <sub>2</sub> = | 12,37 [°]  |
|                                                                                                    | Radius :                                                                                                    | R = 47,44                                                                                                    | [m]                        |                  |            |
|                                                                                                    |                                                                                                    | Slip                                                                                                    | surface after grid search. |                  |            |
|                                                                                                    | Slope stability ve<br>Sum of active force<br>Sum of passive for<br>Sliding moment :<br>Resisting moment<br>Factor of safeity = | rification (Bishop)<br>es: F <sub>a</sub> = 2969,12 kN/r<br>rces: F <sub>p</sub> = 4014,17 kN/r<br>M <sub>a</sub> = 140855,06 kNn<br>: M <sub>p</sub> = 190432,25 kNn<br>1,35 > 1,30<br>CCCTABLE | n<br>n<br>//m<br>//m       |                  |            |
| Document matches its settings                                                                                                    | I 1 / 1<br>↓ A4 (21,0 x 29,7 cm)                                                                                               |                                                                                                    |                            |                  |            |

A sorra kattintva a következő választás jelenik meg.

#### Slope stability analysis

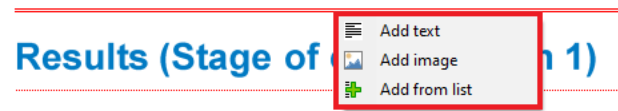

A "Szöveg hozzáadása" opció kiválasztásakor megjelenik az "Új melléklet" párbeszédablak, ahol megjegyzést fűzhetünk hozzá.

| Ν | lew Ar | inex       |       |       |               |                  |                                                                                                    | × |
|---|--------|------------|-------|-------|---------------|------------------|----------------------------------------------------------------------------------------------------|---|
|   | •      | B          | 1     | U≞    | Font colo     |                  | ▼ Background color: $$ $$ $\boxed$ |   |
|   | In ord | ler to lin | nit a | massi | re deformatio | n, pressure at r | rest is considered.                                                                                                    |   |
|   |        |            |       |       |               |                  |                                                                                                    |   |
|   |        |            |       |       |               |                  |                                                                                                    |   |
|   |        |            |       |       |               |                  |                                                                                                    |   |
|   |        |            |       |       |               |                  |                                                                                                    |   |
|   |        |            |       |       |               |                  |                                                                                                    |   |
|   |        |            |       |       |               |                  |                                                                                                    |   |
|   |        |            |       |       |               |                  |                                                                                                    |   |
|   |        |            |       |       |               |                  |                                                                                                    |   |
|   |        |            |       |       |               |                  |                                                                                                    |   |
|   |        |            |       |       |               |                  | -th <sub>x</sub> Add + Close ★ Cancel                                                                                                    |   |

A szöveg beillesztésre kerül a dokumentum megfelelő helyére, és piros színnel lesz keretezve. (Ezt a funkciót kikapcsolhatja a "Mellékletek hozzáadása" jelölőnégyzettel)

| Print and export document                                                                                                    |                          |                                                                                              |                                                                                                    |                                                        |                    |                  |            | × |
|----------------------------------------------------------------------------------------------------|--------------------------|----------------------------------------------------------------------------------------------|----------------------------------------------------------------------------------------------------|--------------------------------------------------------|--------------------|------------------|------------|---|
| Save Print Open Send as and edit attachment                                                                                                    | eme: In Page setup<br>or | If Copy I Remove selection                                                                   | Page Two<br>width pages Book                                                                        | ✓ View Annexes     ↔ Add Annexes     ↔ List of Annexes |                    |                  |            |   |
| ☐ npud data<br>② Results<br>→ Q Results<br>→ Q Singuratee<br>→ Q Verification<br>→ Q Optimization<br>→ Q Optimization<br>→ Q Singuration<br>→ Q Singuration<br>→ Annexes | SI<br>In<br>Re<br>An     | ope stability and<br>order to limit a mass<br>sults (Stage of<br>alysis 1                    | alysis<br>ive deformation,<br>construction                                                          | pressure at rest                                       | t is considered.   |                  |            |   |
|                                                                                                    | Cii                      | cular slip surface                                                                           |                                                                                                    |                                                        |                    |                  |            |   |
|                                                                                                    |                          |                                                                                              |                                                                                                    | Slip surfa                                             | ice parameters     |                  |            |   |
|                                                                                                    | C/                       | ontor :                                                                                      | x =                                                                                                 | 48,95 [m]                                              |                    | α <sub>1</sub> = | -64,35 [°] |   |
|                                                                                                    |                          | inter.                                                                                       | z =                                                                                                 | 60,25 [m]                                              | Angles .           | α <sub>2</sub> = | 12,37 [°]  |   |
|                                                                                                    | Ra                       | adius :                                                                                      | R =                                                                                                 | 47,44 [m]                                              |                    |                  |            |   |
|                                                                                                    |                          |                                                                                              |                                                                                                    | Slip surface                                           | after grid search. |                  |            |   |
|                                                                                                    | Su<br>Su<br>Su           | <b>pe stability verific:</b><br>m of active forces :<br>m of passive forces<br>ding moment : | ation (Bishop)<br>F <sub>a</sub> = 2969,7<br>: F <sub>p</sub> = 4014,7<br>M <sub>a</sub> = 140855,0 | 12 kN/m<br>17 kN/m<br>06 kNm/m                         |                    |                  |            |   |
| Document matches its settings                                                                                                    | 1/1 IB A4 (2             | 1,0 x 29,7 cm)                                                                               |                                                                                                    |                                                        |                    |                  |            |   |

A szöveget bármikor szerkeszthetjük, egyszerűen a keretre kattintva. A jobb egérgombbal kattintva megnyitunk egy almenüt, amely lehetővé teszi a melléklet módosítását.

| In order to limit a massive deforr | na | tion pressure   | at rest is considered. |
|------------------------------------|----|-----------------|------------------------|
|                                    | -  | Edit Annex      |                        |
|                                    | ×  | <u>D</u> elete  |                        |
|                                    |    | List of Annexes |                        |

A "Kép hozzáadása" funkció megnyit egy párbeszédablakot, amely lehetővé teszi számunkra a képek hozzáadását. A képet a "Betöltés" gombra kattintva nyithatjuk meg. Képeket adhatunk hozzá, a leggyakoribb formátumokban - pl. JPEG, PNG, PDF...

| Page :       Page :         Retation :       X         -45       0       65         Reto:       V       V         Contrast:       X       -100       0       100         Rightness :       X       -100       0       100         Repty changes permanently       Repty changes permanently       Repty changes permanently         inter | New Annex         | ,                                                                                                    | ( |
|----------------------------------------------------------------------------------------------------|-------------------|----------------------------------------------------------------------------------------------------|---|
| ame :                                                                                                    | New Annex         | Page:<br>Rotation:<br>-45 0 45<br>Retio:<br>Contrast:<br>Contrast:<br>Contrast:<br>A<br>-100 0 100<br>Brightness:<br>Apply changes permanently |   |
|                                                                                                    | Name :<br>Popis : | Copy to clipboard Paste from clipboard Clear                                                                                                   |   |

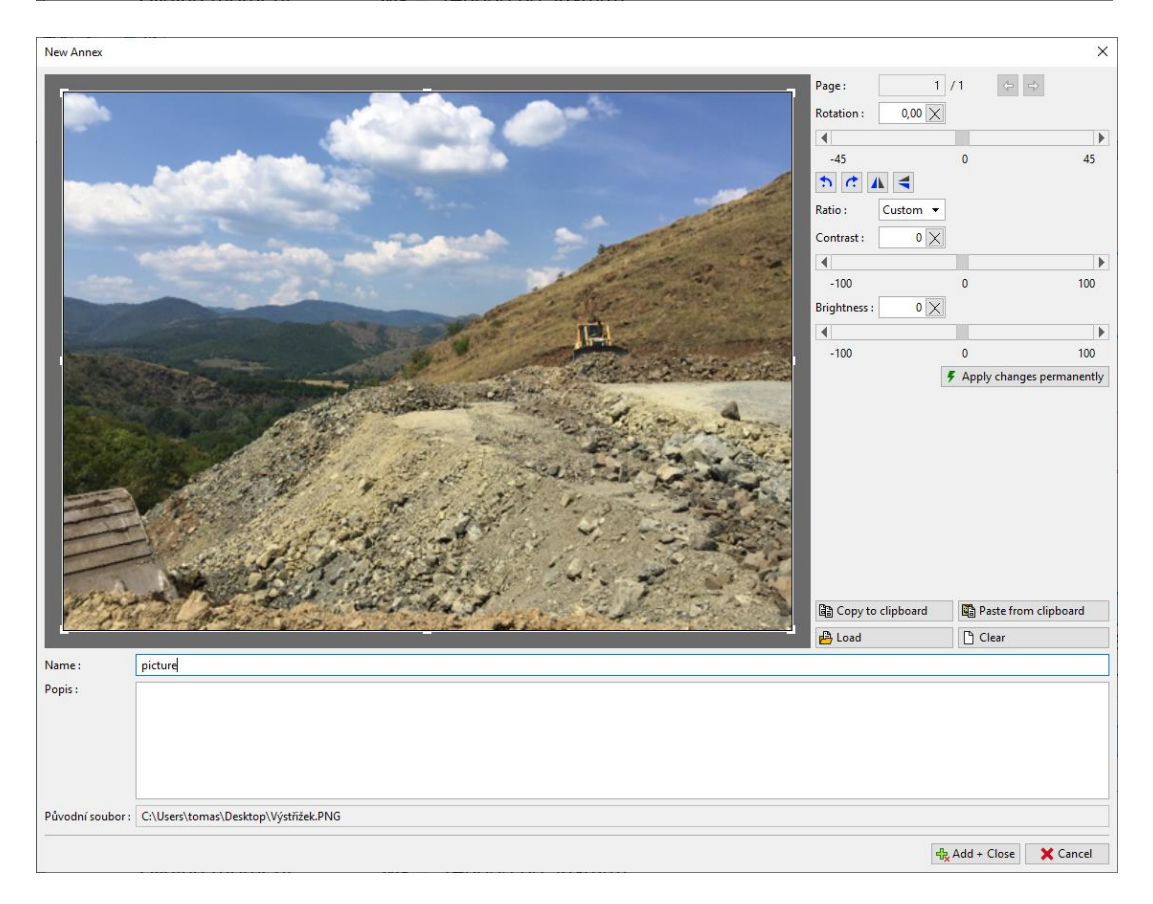

Használhatjuk ezt a keretet a fénykép szerkesztésére (kivágás, a horizont beállítása, a fényerő és a kontraszt beállítása). A "Véglegesen alkalmazza a változtatásokat" gombra kattintva elmentjük és az eredeti képet töröljük. Ennek a módszernek az az előnye, hogy a kép kicsinyítésével kisebb lesz a fájlmérete, ezért az egész fájl kisebb lesz.

| New Annex                                                                                                    |                                                                                                    | ×                                       |
|----------------------------------------------------------------------------------------------------|----------------------------------------------------------------------------------------------------|-----------------------------------------|
|                                                                                                    | Page: 1<br>Rotation: 0,00 ×<br>-45<br>Rotio: Custom ▼<br>Contrast: 0 ×<br>-100<br>Brightness: 0 ×<br>-100 | / 1 + + + + + + + + + + + + + + + + + + |
| Mines and a start of the start of the start | Copy to clipboard                                                                                         | Paste from clipboard                    |
| CARTER DA BURREN I CONTRACTOR                                                                                                    | - Load                                                                                                    | Clear                                   |
| Name: picture Popis:                                                                                                    |                                                                                                    |                                         |
| Původní soubor : C:\Users\tomas\Desktop\Výstřížek.PNG                                                                                                    |                                                                                                    |                                         |
|                                                                                                    | 4                                                                                                    | Add + Close X Cancel                    |

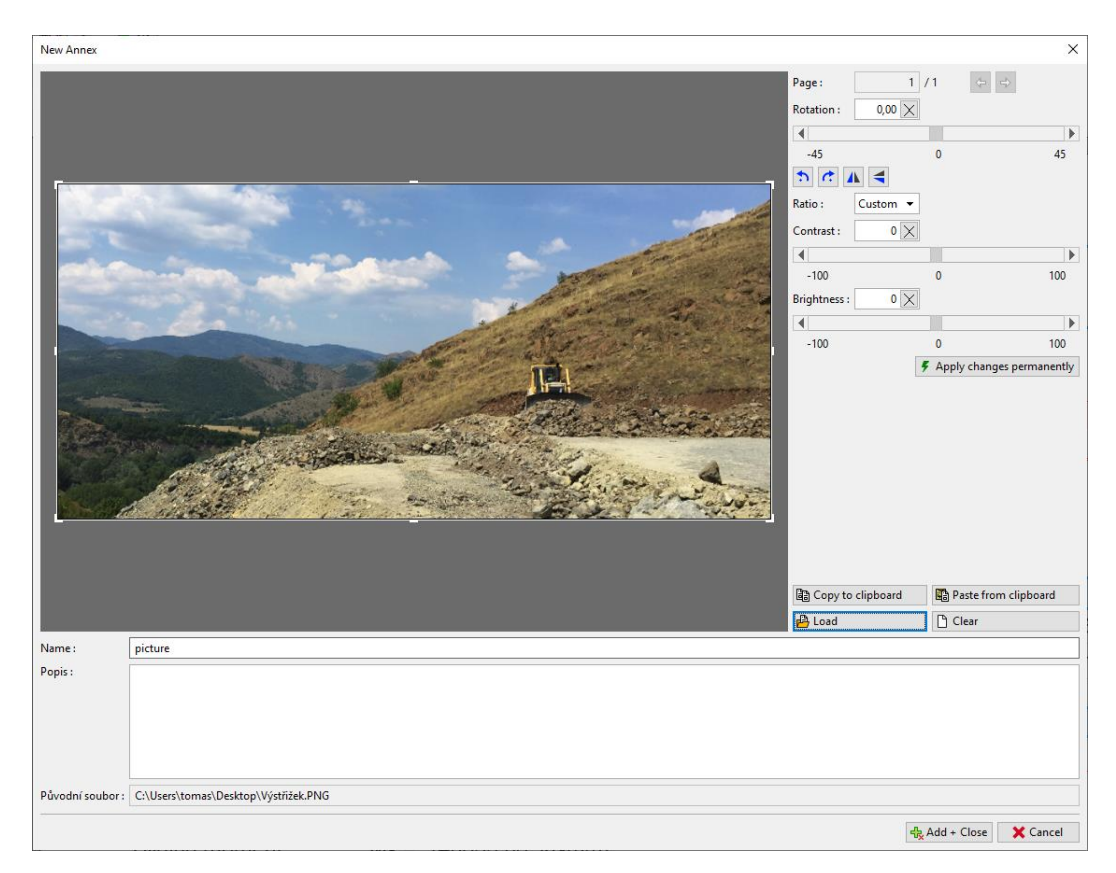

A szerkesztett kép hozzáadódik a kimeneti protokollhoz.

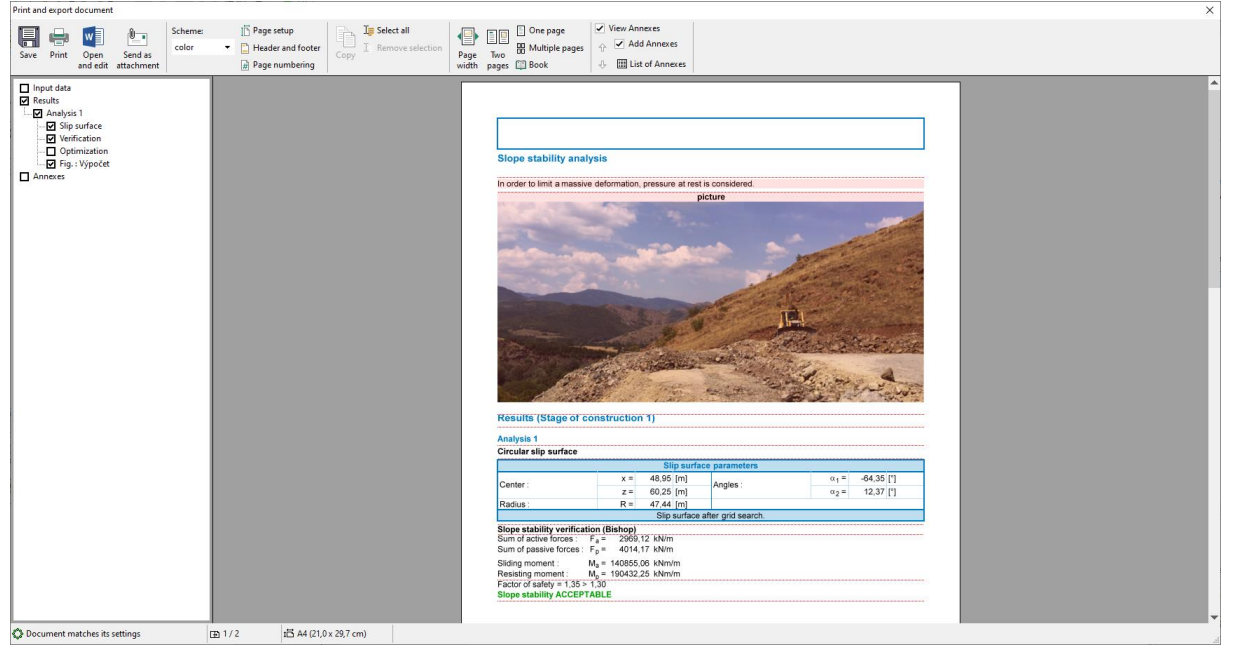

A képre kattintva megjelenik a "Tulajdonságok szerkesztése" ablak, ahol megváltoztathatjuk a kép helyét és méretét.

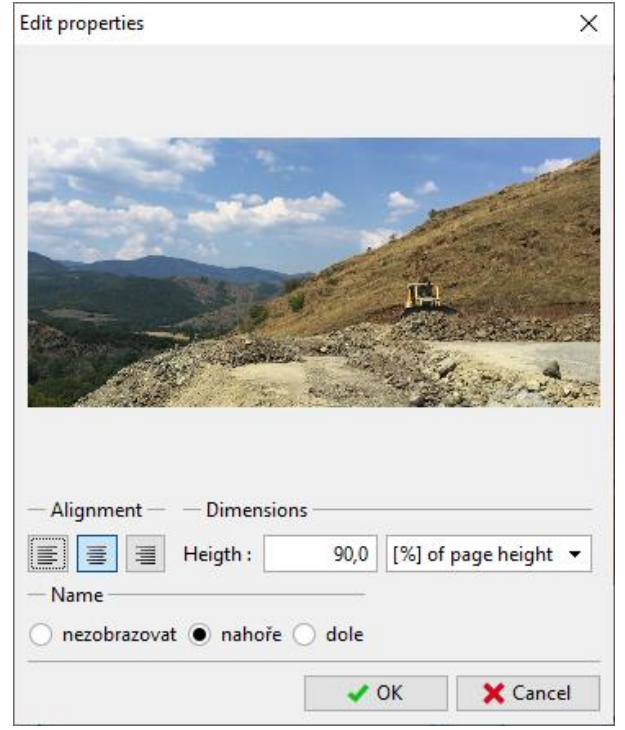

Új melléklet (szöveg) hozzáadásával leírhatjuk a képet - ebben az esetben elkészítettük a "Képleírás" szöveget

| Print and export document                                                                                          |                                                                                                    | × |
|----------------------------------------------------------------------------------------------------|----------------------------------------------------------------------------------------------------|---|
| Save Print Open Send as an edit attachment                                                                         | Iectall Compage View Annexes<br>Page Two Wolf Pages Book V Were Annexes<br>Page Two Wolf Pages C Book V Monexes<br>View Annexes<br>View Annexes<br>View Annexes<br>View Annexes |   |
| Fourier     Fourier     Fourier     Fourier     Fourier     Fourier     Fourier     Fourier     Fourier     Annexs | Slope stability analysis Slope stability analysis                                                                                                    |   |
|                                                                                                    | Slip surface parameters                                                                                                    |   |
|                                                                                                    | Center : x = 48,95 [m] Angles : $\alpha_1$ = -64,35 [°]                                                                                                    |   |
|                                                                                                    | z = 60,25 [m] Arigies . $\alpha_2 = 12,37$ [°]                                                                                                    |   |
| Document matches its settings   Document matches its settings  A4 (21,0 x 29,7 cm)                                 | Dealler - Dealler - Ar Al Isa                                                                                                    |   |

Az almenü segítségével (a jobb egérgombbal a mellékletre kattintva) a "Egyesítés az előzővel" funkcióval a két mellékletet egybe olvaszthatunk össze.

| Dicture description | _ |                     |  |
|---------------------|---|---------------------|--|
| Ficture description | 4 | Edit Annex          |  |
|                     | × | Delete              |  |
|                     | = | Merge with previous |  |
|                     | ♠ | Move up             |  |
|                     |   | List of Annexes     |  |

Az "Oszlopszélesség" funkció segítségével később módosíthatjuk annak méretét.

| ope stability analysis |                              |
|------------------------|------------------------------|
| Picture                | e description                |
|                        | Column width U Split Annexes |
| and the second second  | List of Annexes              |

#### A kimeneti protokoll így szabadon módosítható

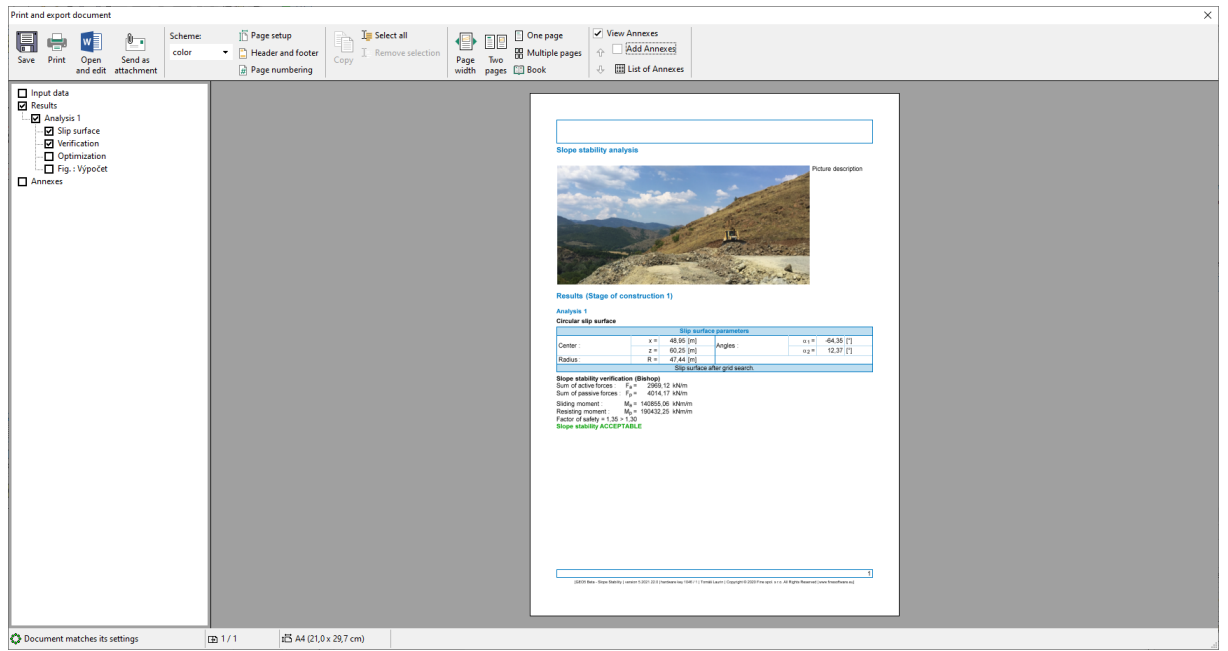

Az összes melléklet bármikor megtekinthető, szerkeszthető és törölhető a "Mellékletek listája" párbeszédpanelen, amely a fő sáv "Mellékletek listája" gombjára kattintva érhető el. Az "Eltávolítás" funkció különösen fontos. A kimeneti naplóból törölt melléklet a "Mellékletek listája" adatai között marad, ezért innen is törölni kell.

| select | ion     | Page<br>width | Two<br>pages     | One page Cone page Multiple pages Book | View Annex        | es<br>nnexes<br>Annexes |           |       |           |             |
|--------|---------|---------------|------------------|----------------------------------------|-------------------|-------------------------|-----------|-------|-----------|-------------|
|        | List of | Annexe        | 25               |                                        |                   |                         |           |       |           | ×           |
|        | číslo≜  |               |                  | Name                                   |                   | Size [                  | B]        | Pages | File type | 💾 Import    |
|        | 1       |               | A CO             |                                        |                   | 3                       | 266 079   | 1     | JPEG      | 🔛 Add image |
|        | 2       | View o        | of the s         | lope from the top of t                 | he road           |                         |           |       | TXT       | Add text    |
|        | 3       | In ord        | er to li         | mit the large deformat                 | ion, the pressure | is considere            | d at rest |       | TXT       |             |
|        | 4       | 1             | 1                |                                        |                   |                         | 253 117   | 1     | JPEG      |             |
|        | 5       | • -2          | 1<br>5871<br>896 | GT 13-01 - Geraili and S               | Sitar (corrected) | 5                       | 080 057   | 185   | PDF       |             |
|        |         |               |                  |                                        |                   |                         |           |       |           |             |
|        |         |               |                  |                                        |                   |                         |           |       |           |             |
|        |         |               |                  |                                        |                   |                         |           |       |           |             |
|        |         |               |                  |                                        |                   |                         |           |       |           |             |
|        |         |               |                  |                                        |                   |                         |           |       |           |             |
|        |         |               |                  |                                        |                   |                         |           |       |           |             |
|        |         |               |                  |                                        |                   |                         |           |       |           |             |
|        |         |               |                  |                                        |                   |                         |           |       |           |             |
|        |         |               |                  |                                        |                   |                         |           |       |           |             |
|        |         |               |                  |                                        |                   |                         |           |       |           |             |
|        |         |               |                  |                                        |                   |                         |           |       | -         | OK X Cancel |

#### 2. Mellékletek külső adatként a programban.

Sok esetben előnyös kiegészítő információkat csatolni a programadatokhoz, amelyek a feladatunkhoz kapcsolódnak. A programból is kezelhetjük az adatokat a mellékletkezelőben.

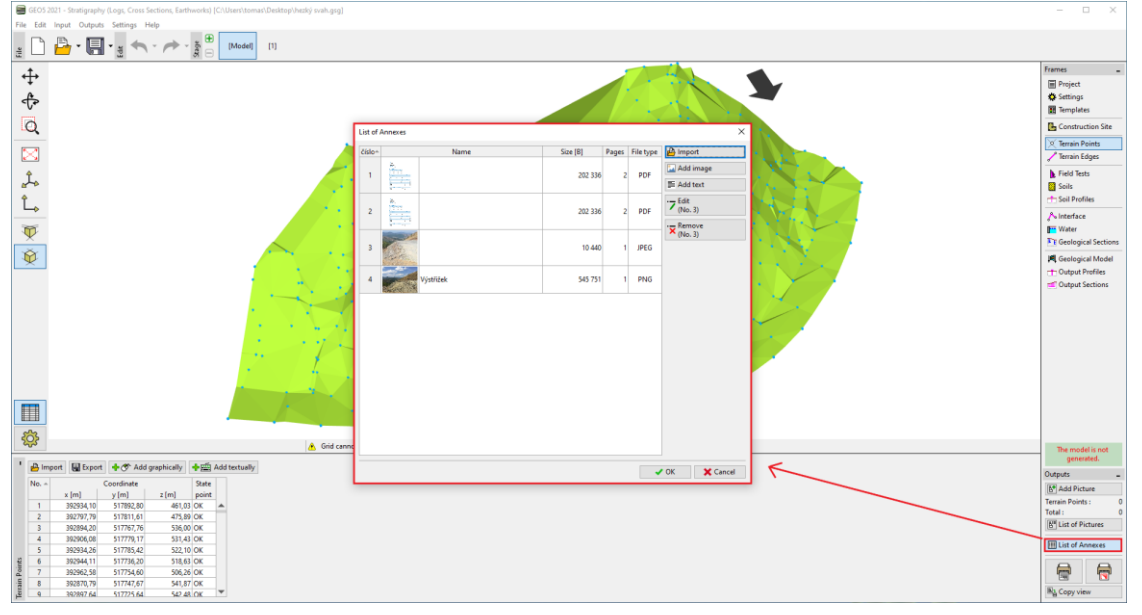

Például. Az altalajmodellben (Rétegtan program) egy logikai melléklet egy "Földtani felmérési jelentés, fúrási eredmények és a geológiai adatbázisból nyert vizsgálati adatok, laboratóriumi eredmények stb.". Ezek az adatok kiegészítik és egyértelművé teszik a létrehozott modellt. Az összes dokumentum és eljárás megőrzése szintén alapvető követelmény a BIM modellezés során.

A program lehetővé teszi számunkra a többoldalas PDF-fájlok betöltését is. Fontos azonban figyelni a fájl méretére, mert ezeket az adatokat a feladat adataival együtt tároljuk.

| NEW HUILS                                                                                                    |                   |               | ^       |
|----------------------------------------------------------------------------------------------------|-------------------|---------------|---------|
|                                                                                                    | Page: 1           | /2 😓 🔿        |         |
|                                                                                                    | Rotation : 0,00 × |               |         |
|                                                                                                    | •                 |               | •       |
| Prijed                                                                                                    | -45               | 0             | 45      |
| Usie : 0105/2020                                                                                                    | 5 C 🗛 🗧           |               |         |
| Senzólicy intermediate                                                                                                    | Ratio : Custom 💌  |               |         |
| Construction Site Address total Address total Data Data Data Data Data Data Data D                                                                                                    | Contrast : 0 X    |               |         |
| κ <sub>m</sub> - 0.00 m κ <sub>m</sub> - 2.00 m<br>γm - 0.00 m γm - 2.00 m<br>Conditions of the state of the state of the | 4                 |               | •       |
|                                                                                                    | -100              | 0             | 100     |
| 1 0.00 700 0.00<br>2 0.00 000 0.00<br>3 7.00 500 1.00<br>4 7.00 0.00 3.00                                                                                                    | Brightness : 0 🗙  |               |         |
| 2 20,00 0,00 5,00<br>4 20,00 0,00 5,00                                                                                                    | •                 |               | •       |
| Teld Tests           Max         Test         Operating         Supplied T.         Overall depth           Max         Test among         Test         Operating         Overall depth                                                                                                    | -100              | 0             | 100     |
| Spin         x (pr)         y (pr)         x (pr)         6.101         66.101           1         Brancija         7,08         6,05         5,05         5,05           2         Brancija         7,01         6,02         5,05         5,05                                                                                                    |                   |               |         |
| 3 110 Bertrein (1)00 300 500 500 500<br>4 01 Bertrein (1)00 400 477 507 507<br>2 10 Bertrein (1)00 400 477 507 507                                                                                                    |                   |               |         |
| All Provides Tops vin ten ten ten ten ten ten ten ten ten te                                                                                                    |                   |               |         |
| 2 HH2 Souther 200 400 401<br>2 HH2 Souther 300 100 118<br>3 HH3 Souther 110 100 118<br>4 H3 Souther 110 100 138                                                                                                    |                   |               |         |
| No. Name Doyl GNT Stort Profile                                                                                                    |                   |               |         |
| 2 HP2 507 00 00 00 00 00 00 00 00 00 00 00 00 0                                                                                                    |                   |               |         |
| Geological Model                                                                                                    |                   |               |         |
| Wo.         Kame         Monte Active         p (m)         p (m)         p (m)           1         EM1         Yes         2.00         4.05         6.06                                                                                                    |                   |               |         |
| 2 895 96 11,00 2,00 1388                                                                                                    |                   |               |         |
| MURCH/MEDIAL UNIT SAULUS PRIMATE, DEC. 1 MILLION AND DEC. 1 MILLION AND DEC. 1 MILLION AND DEC. 1 MILLION AND D                                                                                                    | Copy to clipboard | Paste from cl | ipboard |
|                                                                                                    | 🐣 Load            | Clear         |         |
| Name : Document                                                                                                    |                   |               |         |
| Název strany :                                                                                                    |                   |               |         |
| Popis strany :                                                                                                    |                   |               |         |
|                                                                                                    |                   |               |         |
|                                                                                                    |                   |               |         |
|                                                                                                    |                   |               |         |
| Původní soubor: C:\Users\tomas\Desktop\new 45,46\Document.pdf                                                                                                    |                   |               |         |
|                                                                                                    | 4                 | Add + Close   | Cancel  |

Lehetőség van olyan információk csatolására is, amelyekre szükségünk lehet, de nem akarunk nyomtatni - például dokumentumok, vázlatok, megoldások, változatok.

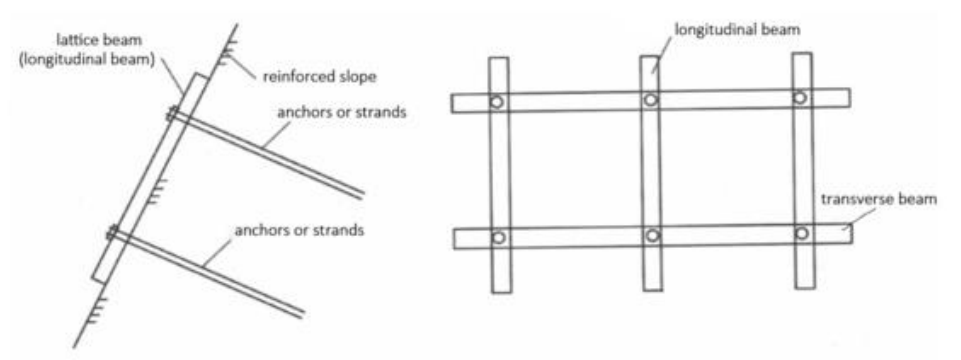

A considered variant of slope reinforcement

De a feladattal kapcsolatos egyéb információkat is

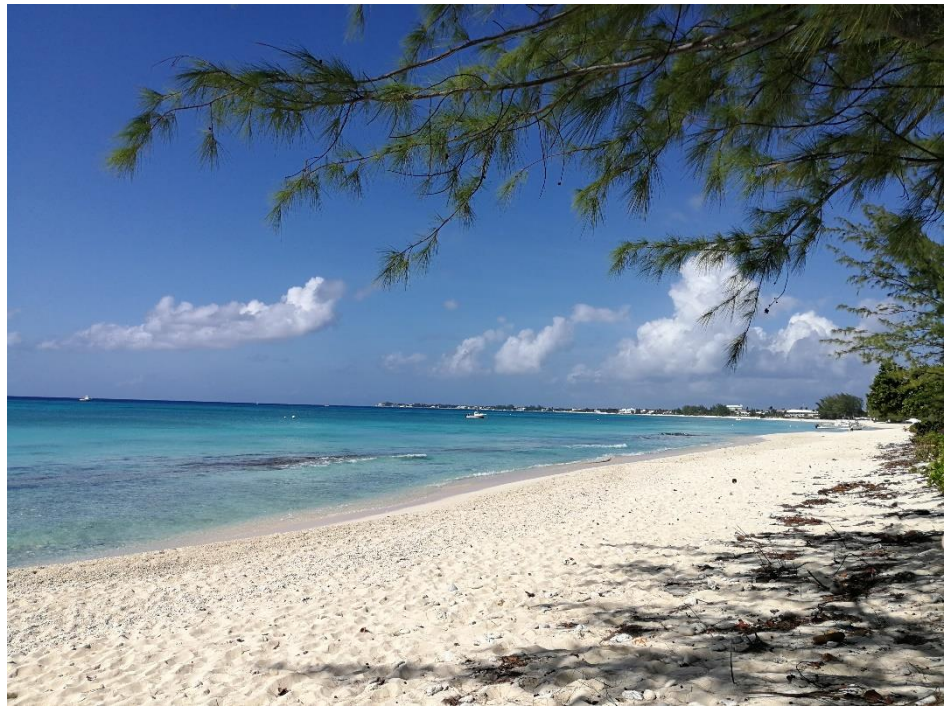

Ezt egy tengerparton számoltam ki, és nagyszerűen éreztem magam